## 【ライセンスアクティベーション手順】

ライセンスのご利用には、以下の手順に従ってアクティベーションを実施してください。

## 1. Brain Builder for AITRIOS のインストール(未インストールの場合)

https://developer.aitrios.sony-semicon.com/en/studio/brain-builder#downloads

ご使用環境に合わせたソフトをダウンロード、インストールを実施してください。

|                 | Brain Builder fo                                                             | r AITRIOS v.25.02                                                             |                  |
|-----------------|------------------------------------------------------------------------------|-------------------------------------------------------------------------------|------------------|
| May 29, 2025    | May 29, 2025                                                                 | May 29, 2025                                                                  | May 29, 2025     |
| For Windows GPU | For Windows CPU                                                              | 👌 For Ubuntu GPU                                                              | 👌 For Ubuntu CPU |
| Size: 7.19 GB   | Size: 5.98 GB                                                                | Size: 7.63 GB                                                                 | Size: 6.03 GB    |
| Download        | Download                                                                     | Download                                                                      | Download         |
|                 | Release notes for Brain I                                                    | Builder for AITRIOS v25.02                                                    |                  |
| ,               | <b>lote:</b> CodeMeter Runtime is required to us<br>Please use CodeMeter Run | e Brain Builder for AITRIOS. Download it he<br>atime 8.30a or later versions. | ere.             |
| For the best    | performance of Brain Builder for AITRIOS.                                    | please refer to the system requirements p                                     | rovided below.   |

2.Codemeter runtime のインストール(未インストールの場合)

https://developer.aitrios.sony-semicon.com/en/studio/brain-builder#downloads

上記 URL 先「Download it here」よりダウンロード、インストールを実施してください。

|                 | Brain Builder for                                                            | AITRIOS v.25.02                                                                           |                  |
|-----------------|------------------------------------------------------------------------------|-------------------------------------------------------------------------------------------|------------------|
| May 29, 2025    | May 29, 2025                                                                 | May 29, 2025                                                                              | May 29, 2025     |
| For Windows GPU | For Windows CPU                                                              | 👌 For Ubuntu GPU                                                                          | 👌 For Ubuntu CPU |
| Size: 7.19 GB   | Size: 5.98 GB                                                                | Size: 7.63 GB                                                                             | Size: 6.03 GB    |
| Download        | Download                                                                     | Download                                                                                  | Download         |
|                 | Release notes for Brain E                                                    | Builder for AITRIOS v25.02                                                                |                  |
| Ν               | <b>ote:</b> CodeMeter Runtime is required to use<br>Please use CodeMeter Run | e Brain Builder for AITRIO <mark>s. Download it h</mark><br>time 8.30a or later versions. | nere.            |
| For the best i  | performance of Brain Builder for AITRIOS. r                                  | please refer to the system requirements r                                                 | provided below.  |

## 3.メールまたは書面に記載のアクティベーション用 URL へ接続してください。

**※Codemeter runtime** をインストールしていないと接続エラーとなります。

1「オンラインライセンス転送」をクリックする。

※チケット欄にはご購入いただいたチケット ID が記載されていますので確認してください。

2移動先のページで「選択したライセンスをアクティベートする」をクリックする。

| 利用可能なライセンス                                                                                                    |                                                                                                    |                                                                                                    |              |             |               |
|----------------------------------------------------------------------------------------------------|----------------------------------------------------------------------------------------------------|----------------------------------------------------------------------------------------------------|--------------|-------------|---------------|
| リクエストをアップロ・                                                                                                    | -8                                                                                                    | アップデートをダウンロード                                                                                                    |              | レシートをア      | א-םלע         |
| このページでの操作は用い機能であ<br>オフラインPCに対してライセンスの<br>現在ご利用のオンラインPCに対してライセンスの<br>ライセンス更新ファイルド成フォー<br>ライセンスフを転送する CmContai<br>このファイル& *CodebMeter Cc<br>2. アクラァイルトするライセンス移<br>3. CmContainer のライセンスをあっ<br>4. *選択したライセンスをアクティー | り通常は利用を推奨していません(利用<br>操作を行うのであれば、ライセンス更新<br>薄イセンスの操作を行うのであれば「オ<br>ムではなく旧い手順で操作を行う場合は<br><b>センスをアクティベートするには・最初に</b><br><b>ロ</b> (の)ファームコード **** を持つう<br>introl Center*(操作ガイドを聞く)から行<br>ご選択します。<br>アイルを選択にます。<br>ペートする*をクリックします。 | することは可能です)。<br>ファイル作成フォームをご利用ください。<br>シラインライセンス転送」のリンクから実施くださ<br>以下を実施してください。<br><b>ニーリクエストをアップロードする":</b><br>イセンス要求ファイルを作成します。<br>特成できます。手順説明 € | <b>さい。</b>   |             |               |
| 四 名前                                                                                                    | チケット                                                                                                    |                                                                                                    | Activated On | CmContainer | ステータス         |
| Neurala Brain Builder 30Days                                                                                                    | ***                                                                                                    | *                                                                                                    |              |             | 利用可能          |
| 利用可能なライセンス<br><b>ライセンスをアクティペートするに</b><br>1.アクティペートするライセンスを<br>2. ライセンス転送する CmContaina<br>3. Y選択したライセンスをアクティイ                                                                                                    | は:<br>道択します。<br>*を選択します。<br>ベートする*をクリックします。                                                                                                    |                                                                                                    |              |             | オンラインライセンス総送  |
| ☑ 名前                                                                                                    | チケット                                                                                                    |                                                                                                    | Activated On | CmContainer | ステータス         |
| Neurala Brain Builder 30Days                                                                                                    | ******                                                                                                    | *                                                                                                    | •            |             | 利用可能          |
| CmContainer を選択する<br>(pNeurala) マ <i>②</i>                                                                                                    |                                                                                                    |                                                                                                    |              | 選択したライ1     | センスをアクティベートする |

以上でアクティベーションは完了となります。